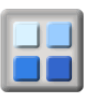

## Mailing to a member

When you look at the Membership List you will see the envelope in the right of the membership details row. When you click on this envelope it will open a mail window for you to write the e-mail message add an attachment.

Only members of your group that have made their e-mail addresses visible to other members will have the envelope displayed.

| Mr Berrisford, Bronson    | 12 Apr 2010 | 0123 789342<br>Bronson.Berrisford@activityforum.co.uk |  |
|---------------------------|-------------|-------------------------------------------------------|--|
| Mrs Bessant, Anthony John | 05 Apr 2010 | anthony@activityforum.co.uk                           |  |

If you wish to make your own e-mail address visible to other members go to MY top right hand corner and then to Security Setting on the left.

Follow the instructions to set your visibility.